## วิธีการกรอกข้อมูลเพื่อยืนยันการเบิกเงินกู้ยืม

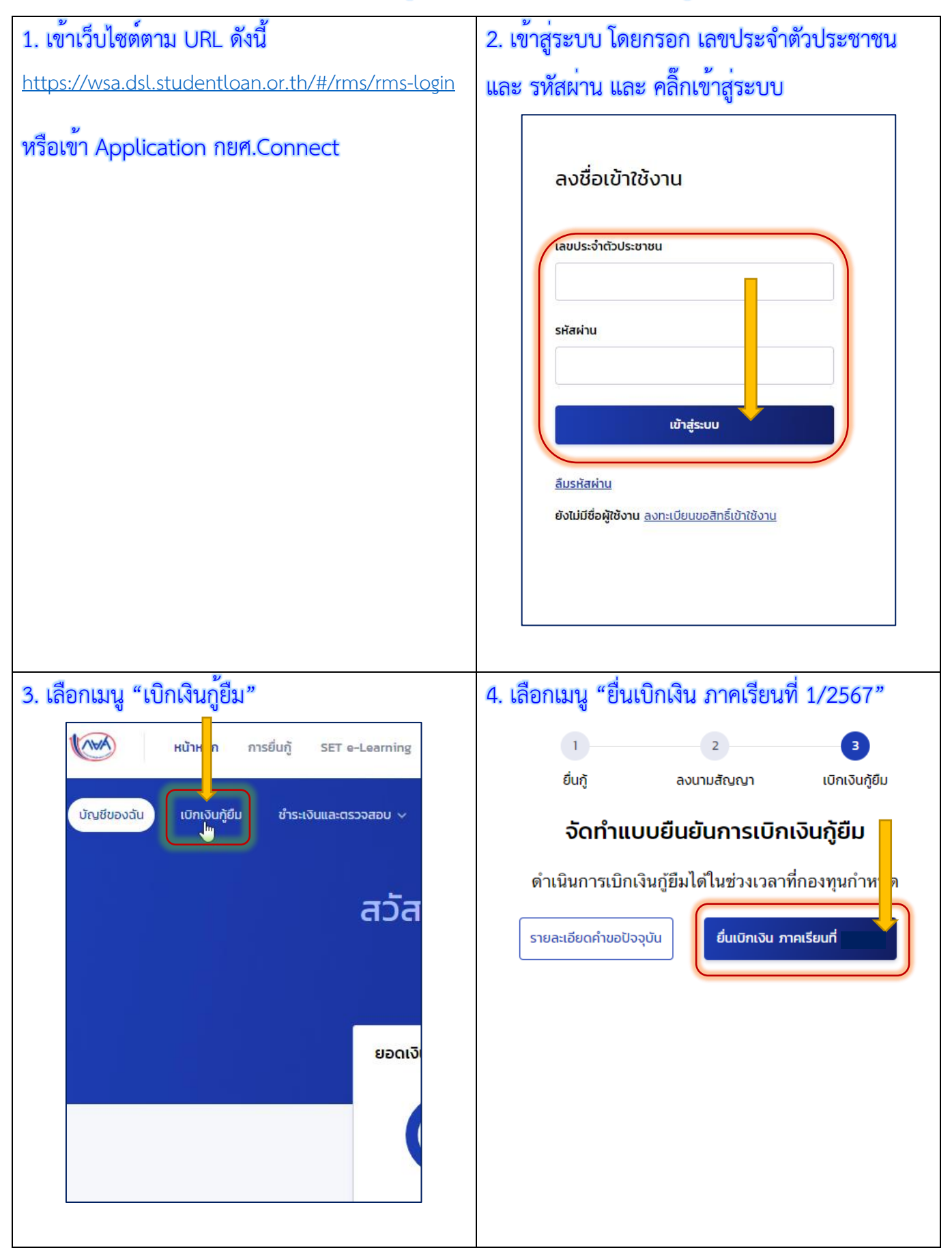

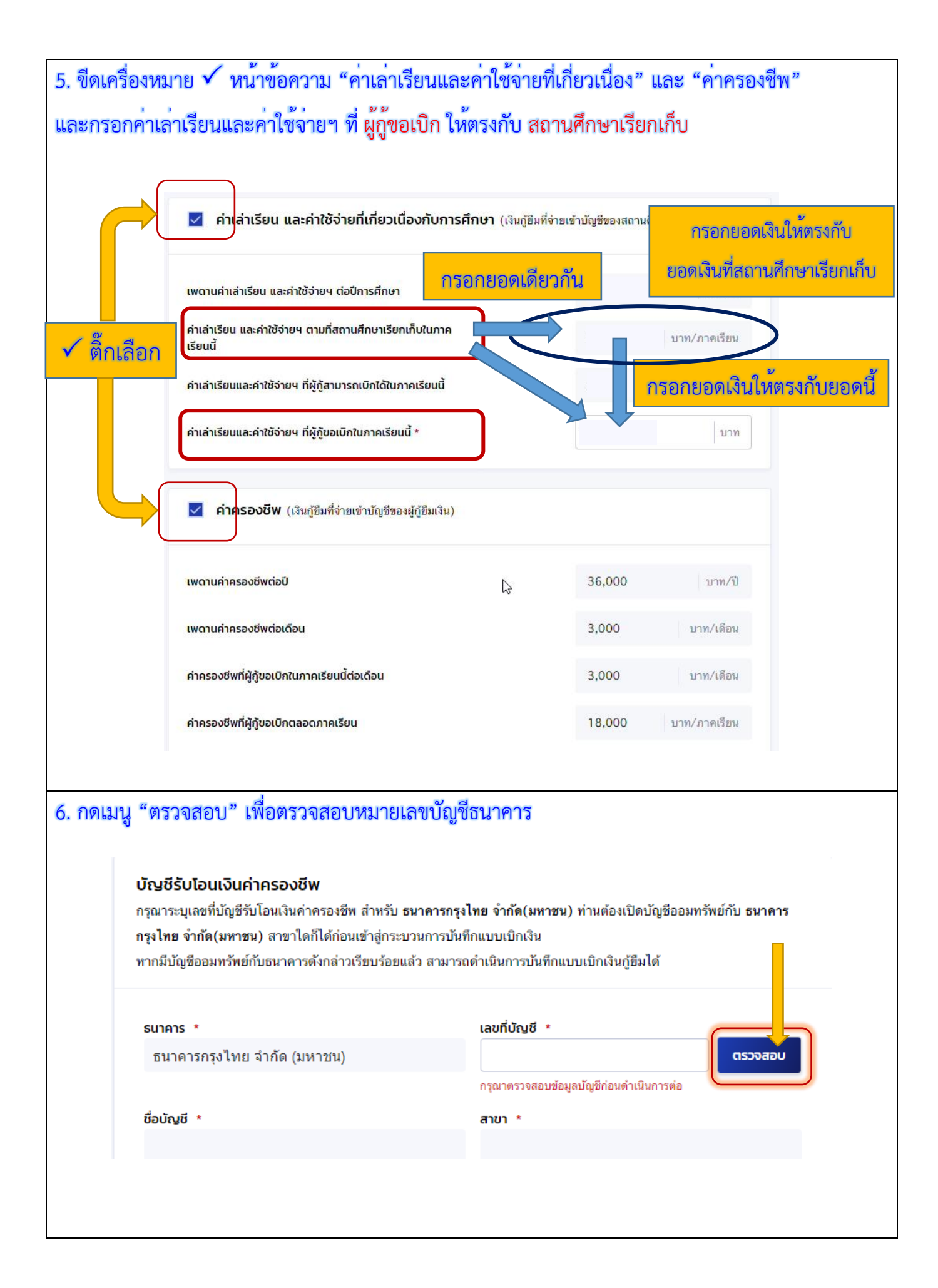

| 7. เลือกประเภทการลงนาม "แบบกระดาษ" และกดเมนู "ถัดไป"                                                                                                    |  |  |  |  |  |
|----------------------------------------------------------------------------------------------------|--|--|--|--|--|
| การลงนามแบบยืนยันการเบิกเงินกู้ยืม 🕕                                                                                                    |  |  |  |  |  |
| ประเภทการลงนามแบบยืนยันการเบิกเงินกู้ยืม * 🥥 แบบกระดาษ                                                                                                    |  |  |  |  |  |
| ยกเล็ก ถัดเบ                                                                                                    |  |  |  |  |  |
| 8. กดเมนู "ยืนยัน"                                                                                                    |  |  |  |  |  |
| ยืนยันประสงค์เบิกค่าเล่าเรียน<br>และค่าใช้จ่ายเกี่ยวเนื่องกับการศึกษา<br>และค่าครองชีพ<br>ดุณต้องการเนิกค่าเล่าเรียน และค่าใช้จ่ายเกี่ยวเนื่อง<br>กับการศึกษา และค่าครองชีพในภาคเรียนนี้ใช่หรือไม่ |  |  |  |  |  |
| Q ตราวสอนข้อนอที่กรอกอีกครั้ง กลุเมน "กัดไป"                                                                                                    |  |  |  |  |  |
| <ol> <li>หล่างถอบบบอมู่ถูกการขายากาง กกรม ผู้ ถูกรบ</li> </ol>                                                                                                    |  |  |  |  |  |
| ประเภทการลงนามแบบยืนยันการเบิกเงินกู้ยืม แบบกระดาษ                                                                                                    |  |  |  |  |  |
| ย้อนกลับ                                                                                                    |  |  |  |  |  |
| 10. ระบบจะแสดงข้อความ "บันทึกข้อมูลสำเร็จ" ให้กดเมนู "กลับหน้าหลัก"                                                                                                    |  |  |  |  |  |
|                                                                                                    |  |  |  |  |  |
| บันทึกข้อมลสำเร็จ                                                                                                    |  |  |  |  |  |
| ้ง<br>กรุณากลับสู่เมนูหลัก เพื่อรอดำเนินการลงนามแบบยืนยันเบิกเงินกู้ยืมผ่านตัวแทน                                                                                                    |  |  |  |  |  |
| เลซที่แบบยืนยันการเบิกเงินภู้ยืม R256 001793200045                                                                                                    |  |  |  |  |  |

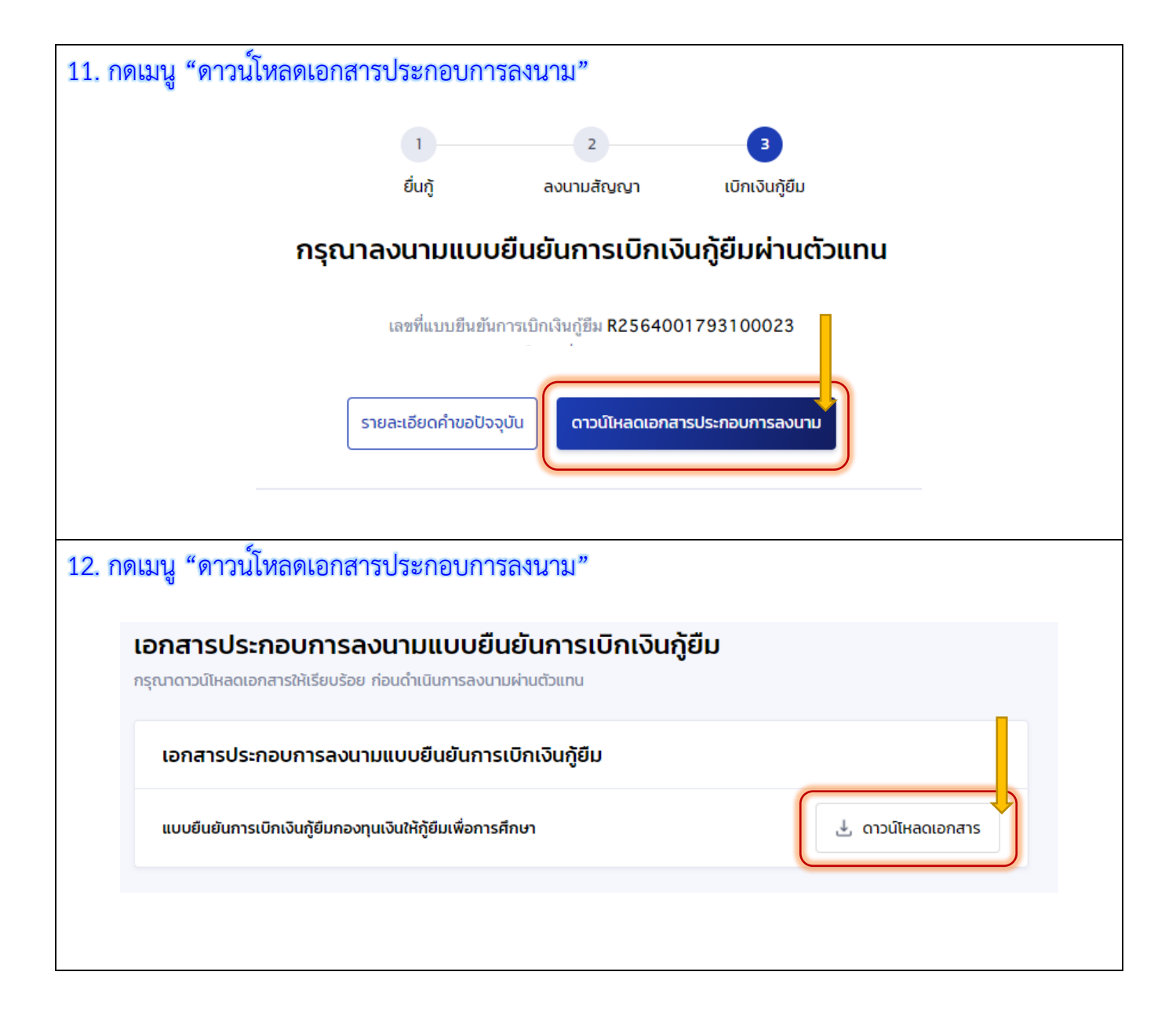

13. จะได้แบบยืนยันการเบิกเงินกู้ยืม ให้พิมพ์แบบขาวดำออกมา จำนวน 1 แผ่น โดยให้จัดส่งพร้อมกับสำเนาบัตรประชาชนผู้กู้ สำเนาบัตรประชาชนผู้แทนโดยชอบธรรม (กรณ์ผู้กู้อายุ ไม่ถึง 20 ปี) และสำเนาใบเปลี่ยนชื่อ-สกุล (ถ้ำมี)

| R2564001793200045 15007012706010060010010017820C1                                                                                                    |  |  |  |  |  |
|----------------------------------------------------------------------------------------------------|--|--|--|--|--|
| แบบยืนยันการเบิกเงินกู้ยืมกองหุนเงินให้กู้ยืมเพื่อการศึกษา<br>ลักษณะที่ 2 เงินกู้ยืมเพื่อการศึกษา ให้แก่นักเรียนหรือนักศึกษาที่ศึกษาในสาชาวิชาที่เป็นความต้องการหลักซึ่งมีความ<br>ขัดเจนของการผลิตกำลังคนและมีความจำเป็นต่อการพัฒนาประเทศ (ค่าเล่าเรียน ค่าใช้จ่ายที่เกี่ยวเนื่องกับการศึกษา และค่าครองชีพ)     |  |  |  |  |  |
| <ol> <li>ข้าพเจ้า.</li> <li>เลขบัตรประจำตัวประชาชน</li></ol>                                                                                                    |  |  |  |  |  |
| ดำบล/แขวง หนองผึ้ง อำเภอ/เขต สารกี จังหวัด เรียงใหม่ รหัสไปรษณีย์.50.140<br>โทรศัพท์ โทรศัพท์มือถือ ไปรษณีย์อิเล็กทรอนิกส์(E-mail)                                                                                                    |  |  |  |  |  |
| ได้ลงนามในสัญญากู้ยิมเงินกองทุนเงินให้กู้ยืมเพื่อการศึกษา ลักษณะที่ 2 เงินกู้ยืมเพื่อการศึกษา ให้แก่นักเรียนหรือนักศึกษาที่ศึกษาในสาขา<br>วิชาที่เป็นความต้องการหลัก ซึ่งมีความชัดเจนของการผลิตกำลังคนและมีความจำเป็นต่อการพัฒนาประเทศ<br>ตามลัญญาเลขที่ A2561001793100134 วันที่ทำลัญญา เดือน พ.ศ. ภาคเรียนที่ |  |  |  |  |  |
| 2. ช้าพเจ้าได้ลงทะเบียนเรียนในสถานศึกษาชื่อ         มหาวิทยาลัยแม่โจ้         ของ∠ไร้ฐ [อกชน           จังหวัด         เชียงใหม่         ในระดับ ] ปวช. ปี                                                                                                    |  |  |  |  |  |
| หลักสูตร/สาขาวขาหลกสูตรตลบตวสตรบผมทต.สวขวามวยงองอยุษ.มหววทยวลยแมงหลกสูตรหลกสูตร                                                                                                    |  |  |  |  |  |
| จำเป็นต่อการพัฒนาประเทศ (ค่าเล่าเรียน ค่าใช้จ่ายที่เกี่ยวเนื่องกับการศึกษา และค่าครองชีพ) ดังนี้<br>ภาคเรียนที่/ เงินกู้ยืมที่จ่ายเข้าบัญชีของสถานศึกษา เงินกู้ยืมที่จ่ายเข้าบัญชีของนักเรียน/นักศึกษา                                                                                                    |  |  |  |  |  |

| ภาคเรียนพี⁄<br>ปีการศึกษา | เงินกู้ยิมที่จ่ายเข้าบัญชีของสถานศึกษา<br>(ค่าเถ่าเรียน ค่าใช้จ่ายที่เกี่ยวเนื่องกับการศึกษา) | เงินกู้ยิมที่จ่ายเข้าบัญชีของนักเรียน/นักศึกษา<br>(ค่าครองชีพ)                                                          |  |  |
|---------------------------|-----------------------------------------------------------------------------------------------|----------------------------------------------------------------------------------------------------|--|--|
|                           | บาท<br>(แปดพันสี่ร้อยท้าสีบบาทด้วน)                                                           | เดือนละ <u>3,000.00 บาท (สามพันบาทด้วน)</u> เป็นเวลา <u>6 (ทก)</u> เดือน<br>รวม 18,000.00 บาท (หนึ่งหมื่นแปดพันบาทด้วน) |  |  |
| รวมเป็นเงินทั้งสิ้น       |                                                                                               |                                                                                                    |  |  |

ข้าพเจ้า ในฐานะผู้ก็ยืมเงิน ขอให้ความยินยอมต่อกองทนเงินให้ก็ยืมเพื่อการศึกษาในฐานะผู้ให้ก็ยืม ดังนี้

| 3.1 ยินยอมให้ผู้ให้กู้ยืมจ่ายเงินค่าเล่าเรียง | ม และค่าใช้จ่ายที่เกี่ยวเนื่องกับการศึกษา | เข้าบัญชีกองทุนเงินให้กู้ยืมเพื่อการศึกษาของ |
|-----------------------------------------------|-------------------------------------------|----------------------------------------------|
| มหาวิทยาลัยแมโจ้                              | ธนาคาร                                    | ธนาคารกรุงไทย จำกัด (มหาชน)                  |
| สาขาบัญชีแ                                    | างที่ 3751038493 และจ่ายค่าค              | รองชีพเข้าบัญชีเงินฝากออมทรัพย์ของข้าพเจ้า   |
| ธนาคารธนาคารกรุงไทย จำกัด (ม                  | หาชน)สาขา                                 | สาขาแมโจ้                                    |
| ชื่อบัณชี                                     |                                           | เลชที่                                       |

3.2 อินยอมให้ผู้มีหน้าที่จ่ายเงินได้พึงประเมินตามมาตรา 40 (1) แห่งประมวลรัษฎากร หักเงินได้พึงประเมินของผู้กู้ยืมเงินตาม จำนวนที่ผู้ให้กู้ยืมแจ้งให้ทราบ

3.3 ยินยอมให้ผู้ให้ภู้ยืม ขอข้อมูลส่วนบุคคลของผู้กู้ยืมเงิน จากหน่วยงานหรือองค์กรทั้งภาครัฐและเอกขนหรือบุคคลใด ซึ่งเป็น ผู้ครอบครองข้อมูลส่วนบุคคลดังกล่าว 🦯

3.4 ยินยอมให้ผู้ให้กู้ยืมเปิดเผยข้อมูลเกี่ยวกับการกู้ยืมเงิน และการชำระเงินคืนกองทุนของผู้กู้ยืมเงินให้แก่หน่วยงานหรือองค์กร ทั้งภาครัฐและเอกชน หรือบุคคลโดตามที่กฎหมายกำหนดหรือตามที่ผู้ให้กู้ยืมพิจารณาเห็นสมควร

3.5 ยินยอมเป็นการส่วงหน้าให้กรมสรรพากร สำนักงานประกันสังคม กองทุนบำเหน็จบำนาญข้าราชการหน่วยงานอื่นของรัฐและ ผู้หนึ่งผู้ใดที่ควบคุมดูแลข้อมูลส่วนบุคคลของผู้กู้ยืมเงิน เปิดเผยข้อมูลส่วนบุคคลของผู้กู้ยืมเงิน เช่น ภูมิลำเบา ที่อยู่ที่สามารถติดต่อได้หรือที่อยู่ ทางธุรกิจ สถานที่ทำงาน หมายเลขโทรศัพท์ รายได้ เงินเดือนหรือค่าจ้าง ให้แก่ผู้ให้กู้ยืม เมื่อได้รับการร้องขอจากผู้ให้กู้ยืม ทั้งนี้ เพื่อให้ ผู้ให้กู้ยืมนำไปใช้ประโยชน์ในการบริหารกองทุนและการติดตามชำระเงินคืนกองทุน

4. ข้าพเจ้าในฐานะผู้กู้ยืมเงินจะไม่เพิกถอนการให้ความยินยอมตามหนังสือนี้ตลอดระยะเวลาที่สัญญากู้ยืมเงินดังกล่าวยังคงมีผลใช้บังคับ

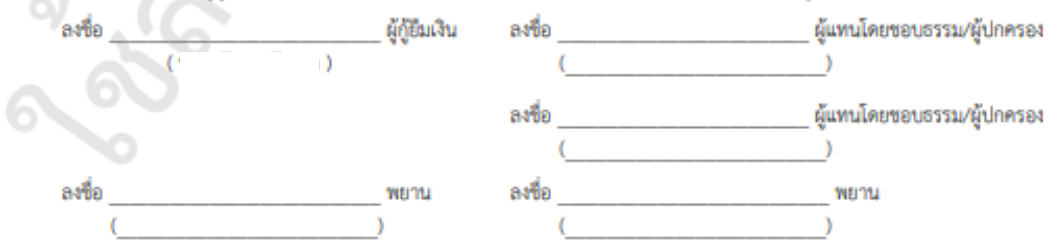

## ⊃แบบยืนยันการเบิกเงินกู้ยืมให้พิมพ์แบบขาวดำ ลงนามตามตัวอย่าง จำนวน 1 ฉบับ

| วันออกบัตร วันหมดอายุ 00701270601 15007012706010010010010010010017820C1<br>ให้กรอกข้อมูลตามบัตรประชาชนผู้กู้ที่แนบ<br>นหรือนักศึกษาที่ศึกษาในสาขาวิชาที่เป็นความต้องการหลักซึ่งมีความ<br>มาประเทศ (ค่าเล่าเรียน ค่าใช้จ่ายที่เกี่ยวเนื่องกับการศึกษา และค่าครองชีพ)                                                                                                    |     |
|----------------------------------------------------------------------------------------------------|-----|
| <ol> <li>1. ข้าพเจ้า:</li></ol>                                                                                                    |     |
| ปิการศึกษา         (ค่าแล่าเรียน ค่าใช้จ่ายที่เกี่ยวเมืองกับการศึกษา)         (ค่าครองชีพ)           2/2564         8.450.00         เดือนละ         3.000.00 บาท (สามพันบาทถ้วน)         เป็นเวลา         6.(ทก)         เดือน           2/2564         (แปดทันสี้ร้อยห้าสิบบาทถ้วน)         รวม         18.000.00 บาท (สามพันบาทถ้วน)         เป็นเวลา         6.(ทก)         เดือน           57มะเป็นเงินทั้งสั้น         26.450.00 บาท (สองหมิ่มหกพันสี้ร้อยห้าสิบบาทถ้วน)         รวม         18.000.00 บาท (หนึ่งหมิ่นแปดทันบาทถ้วน)           3. ข้าพเจ้า ในฐานะผู้กู้ยืมเงิน ขอให้ความยินยอมต่อกองทุนเงินให้กู้ยืมเพื่อการศึกษาในฐานะผู้ให้กู้ยืม ดังนี้         3.1 ยินยอมให้ผู้ให้กู้ยืมเจ่ายเงินค่าเล่าเรียน และค่าใช้จ่ายที่เกี่ยวเนื่องกับการศึกษา เข้าบัญชีกองทุนเงินให้กู้ยืมเพื่อการศึกษาของ           มหาวิทยาลัยแม่ไจ้         ธนาคาร         ธนาคาร         ธนาคาร           สาขา         สาขามมมไจ้         บัญชีเลขที่         3751038493         และจ่ายค่าครองขีพเข้าบัญชีเงิน           อนาคา         เป็นยุ่งกัด (มหาชน)         สาขา         เข็นหรือไม่ดูที่อายุผู้กู้ |     |
| ชื่อบัญชี                                                                                                    | ห้) |
| ผูเหตุยมมาเปเขงระยะขนในการบรหารกอะทุนและการตดตามชาระเมคนกองทุน<br>4. รักษเจ้าใบฐานะผู้ผู้ เป็นจะไม่เห็กดอนการให้ความอินยอมตามหนังสือนี้ตลอดระ<br>ผู้กู้เซ็น<br>4. รักษเจ้าใบฐานะผู้ผู้ เป็นจะไม่เห็กดอนการให้ความอินยอมตามหนังสือนี้ตลอดระ<br>(                                                                                                    |     |